# Honeywell

# HCC484TP Color Camera

Remote Control User Guide

#### **Revisions**

| Issue | Date  | Revisions     |  |
|-------|-------|---------------|--|
| 1.00  | 04/06 | New document. |  |
|       |       |               |  |
|       |       |               |  |
|       |       |               |  |
|       |       |               |  |
|       |       |               |  |

## **Remote Control of OSD from PC**

## **Remote Control Connections**

The HCC484TP can be controlled remotely using an RS485 cable to connect through the serial port on your PC. See the figure below for a description of the RS485 connection.

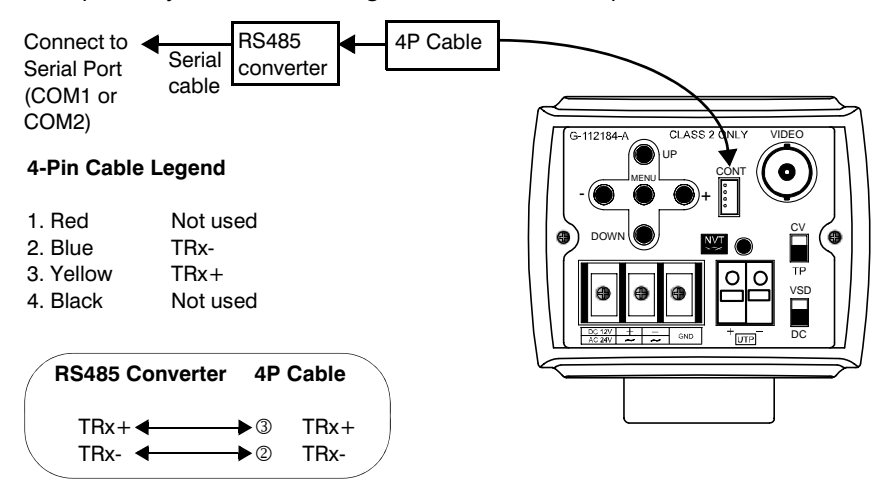

## **Remote Control Operation**

To use the optional remote control for your HCC484TP camera, you must first download the program from the Honeywell website and connect the camera to your PC. Use the following procedure to connect to your PC:

- 1. Connect the RS485 converter (such as the Honeywell Converter: AAC 232/485) to the 4P cable from the camera to the COM port on your PC (see the figure above).
- 2. Locate the downloaded zip file: HCC484TP\_Remote\_Control.zip.

- 3. Unpack the zip file into an appropriate folder.
- 4. Double-click the Setup.exe file to launch the Setup Program.
- 5. Ensure that the COM port you connected the RS485 converter to is selected. See the figure below.

| Choose Comport | l.       |
|----------------|----------|
| © COM 1        |          |
| C COM 2        |          |
| C COM 3        |          |
| C COM 4        |          |
| OK             | <b>3</b> |

6. Click OK to initialize Communication (this can take up to 20 seconds).

| Please wait for a while. |  |
|--------------------------|--|
|                          |  |
|                          |  |
|                          |  |
|                          |  |
|                          |  |

- 7. If Communication failed you can:
  - a. Check the wiring and power connections of the camera, or
  - b. Click Retry to initialize Communication again, or click End to close the window.

| Please, Confirm th | iese things.       |
|--------------------|--------------------|
| 1. Camera Power    | ON.                |
| 2. Communication   | Cable is connected |
|                    | 7                  |

8. If Communication is successful, the following window will appear. See the next sections for remotely controlling your HCC484TP Camera.

| << AE control >>                                                                                                    | << OSD control >>                                                                                                  | << DISPLAY Control >>                                   |
|----------------------------------------------------------------------------------------------------|----------------------------------------------------------------------------------------------------|---------------------------------------------------------|
| <ul> <li>C ELC (AUTO)</li> <li>C ELC (MANUAL) Normal</li> <li>ALC (DC lens) EEVEL:1-</li> <li>C ALC (VSD lens)</li> </ul> | C Display ON<br>C Display OFF<br>C Whole F.MENU OFF<br>C only TOP F.MENU ON<br>C only BOTTOM ON<br>Whole F.MENU ON | C CamID C Title C OFF                                   |
| << BMB control >>                                                                                                    |                                                                                                    | C on Top Left                                           |
| • OFF                                                                                                    | << AWB control >>                                                                                                  | • on Bottom Right                                       |
| C L. GRAY                                                                                                    | CATW                                                                                                    | C No Display                                            |
| C D. GRAY                                                                                                    | CUSER                                                                                                    | 1                                                       |
| C BLACK                                                                                                    | CINDOOR                                                                                                    | I carnera Flicker Initial V : 1.1.                      |
| << BLC control >>                                                                                                    |                                                                                                    | S : C5 AA 2E 00 01 9E<br>R : C5 AA 2E 00 01 00 5F F9 F6 |
| C Low BI                                                                                                    | C AWG (MANUAL)                                                                                                    | S : C5 AA 6F 01 01 E0                                   |
| C Middle Bt                                                                                                    | C FLUORESCENCE                                                                                                    | R : C5 AA 6F 01 01 00 5F F9 38                          |
| C High BL                                                                                                    | AWC (AUTO)                                                                                                    | S : C5 AA 30 00 01 A0<br>R : C5 AA 30 00 80 00 5F F9 77 |
| << Sync. System control                                                                                                   | >> << Digital Slow Shutter control >>                                                                              | S : C5 61 00 00 01 27<br>R : C5 61 00 00 22 00 5F F9 A0 |
| C INTERNAL                                                                                                    | Max Fields K128                                                                                                    | S : C5 8D 00 00 01 53                                   |
| C LINELOCK V.PH 000                                                                                                    | Max AGC 34dB                                                                                                    | R : C5 8D 00 00 01 0C 5F F9 B7                          |
| AUTO (INT)                                                                                                    | 1 HW HERE I                                                                                                    | 9600 bps C R5232C @ R5485                               |

#### **AE Control (Auto Exposure Control)**

In the AE Control box:

- The Type of AE Mode is displayed
- If Manual Lens is selected, the Shutter Speed can be set
- If Auto Iris Lens is selected, the DC Level is set

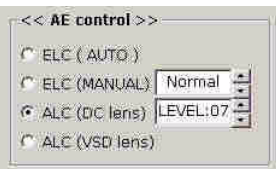

#### **BMB/BLC Control (Black Mask/Back Light Compensation)**

In the BMB and BLC Control boxes:

- Select the Black Mask Mode (Light Gray, Dark Gray, Black, or Off)
- Select the BLC Mode (Low, Middle, High, Off)

| 4       | < BMB control >>                               |
|---------|------------------------------------------------|
| ē       | OFF                                            |
| r       | L. GRAY                                        |
| r       | D. GRAY                                        |
| r       | BLACK                                          |
|         |                                                |
| ~<br>(* | < BLC control >>                               |
| ~ e e   | < BLC control >><br>OFF<br>Low BL              |
| × e e e | < BLC control >><br>OFF<br>Low BL<br>Middle BL |

#### Sync System Control

In the Sync System Control box you can select:

- Internal
- Linelock with Phase Adjust
- Auto (Int for 12 VDC, Linelock for 24 VAC)

| C INTERNAL |          |
|------------|----------|
|            | V.PH 000 |

### **OSD Menu Control**

Click on the button icons to access the OSD. OSD can be set to ON or OFF. The OSD menu can be controlled to:

- Display the entire menu
- Display the top menu
- Display the bottom menu

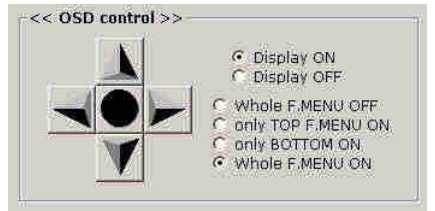

### **Auto White Balance Control**

In the Auto White Balance Control box:

- Select one of the Auto White Balance settings
- Set Manual White Balance

| << AWB contr | ol >>         |
|--------------|---------------|
| • ATW        |               |
| C USER       |               |
| C INDOOR     |               |
| C OUTDOOR    |               |
| C MWB        | R:00 - 8:00 - |
| C AWC (MAN   | UAL) LOCK     |
| ☐ FLUORESC   | ENCE          |
| C AWC (AUT)  | 2)            |

#### **Digital Slow Shutter Control**

In the Digital Slow Shutter Control box:

- Set DSS to be OFF, AUTO or FIX
- Set the maximum number of frame integration fields
- AUTO will not exceed the number of frame integration fields
- FIX will always use this number of frame integration fields, regardless of light level
- Max AGC sets the AGC Maximum Gain

| C OFF  |             |      |    |
|--------|-------------|------|----|
| 6 AUTO | Max. Fields | ×128 | 4  |
| 6 HOTO | May AGC     | 34dB | 14 |

#### **Display Control**

In the Display Control box:

- Set to display Camera ID and Camera Title or nothing (Off)
- Set the Camera ID and Title Position
- Set the Camera Status Checking (Off or check every 5 seconds)
- Flicker— Set Flickerless to on
- Initial— Restore Factory Default

| ID       | 1 4                                                                                                    |
|----------|----------------------------------------------------------------------------------------------------|
| TITLE    | HONEYWELL                                                                                                    |
| Position | <ul> <li>C on Top Left</li> <li>C on Top Right</li> <li>C on Bottom Right</li> <li>C on Bottom Left</li> <li>C No Display</li> </ul> |

#### Honeywell Video Systems (Head Office)

Honeywell Security Asia Pacific 33/F Tower A, City Center, 100 Zun Yi Road Shanghai 200051, China www.security.honeywell.com/cn ☎ +86 21.2527.4568

Honeywell Security France Parc Gutenberg, 8, Voie La Cardon 91120, Palaiseau, France www.honeywell.com/security/fr ☎ +33.01.64.53.80.40

#### Honeywell Security Italia SpA Via Treviso 2 / 4 31020 San Vendemiano Treviso, Italy www.honeywell.com/security/it \$\approx +39.04.38.36.51\$

Honeywell Security España Calle Vivero, 5, 28040 Madrid, Spain www.honeywell.com/security/es 營 +34.91.102.5900 Honeywell Security Poland Chmielewskiego 22a, 70-028 Szczecin, Polska www.ultrak.pl

Honeywell Security Czech Republic Havránkova 33, Brno Dolní Heršpice, 619 00, Czech Republic www.olympo.cz 2 +420.543.558.111

# Honeywell

Video Systems www.honeywellvideo.com +1.800.796.CCTV (North America only)

Document D002529 04/06 Rev 1.00

© 2006 Honeywell International Inc. All rights reserved. No part of this publication may be reproduced by any means without written permission from Honeywell Video Systems. The information in this publication is believed to be accurate in all respects. However, Honeywell Video Systems cannot assume responsibility for any consequences resulting from the use thereof. The information contained herein is subject to change without notice. Revisions or new editions to this publication may be issued to incorporate such changes.